## Equity Transfer - Certificate to Certificate

Last Modified on 05/19/2025 12:23 pm CDT

This utility allows multiple equity values to be transferred to a single Class. All Patrons included in the Equity Transfer must have a Certificate established to receive the transferred equity. This process does not automatically create a Stock Certificate.

More information regarding creating Stock Certificates can be found here.

## Process

- 1. In Accounting, navigate to Patronage / Transfer Equity / Equity Transfer.
- 2. Highlight the Stock Classes from which the equity is being transferred and choose Done.

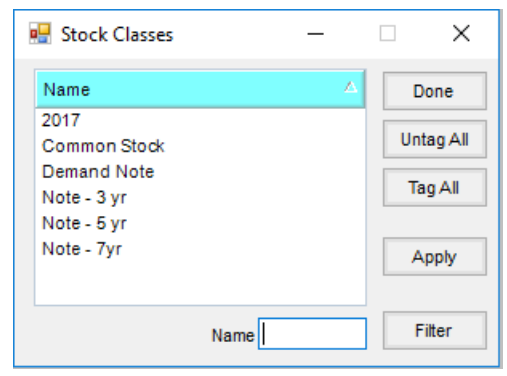

3. The *Equity Transfer* window displays the number of *Stock Classes* selected in Step 2. If necessary, choose **Select** to make changes to the selected Stock Classes.

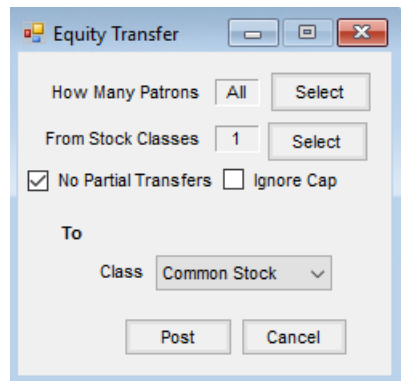

- 4. By default, *All* Patrons are included in the *How Many Patrons* area. If necessary, choose **Select** to filter to specific Patrons.
- 5. Select *No Partial Transfers* if the *To* stock cannot receive an amount less than the per share value (partial share values).
- 6. Optionally, select Ignore Cap if the certificate value of the To stock may exceed the cap value.
- 7. From the Class drop-down, select the Stock Class receiving the equity.
- 8. Choose Post.

## **Posting Notes**

Upon saving the transaction, the following posting occurs:

- On the From Stock Certificates, the # of Shares is reduced to zero and the Total \$ Value is updated to zero. The *Inactive* option is selected and the *Date Closed* is populated.
- On the *To* Stock Certificate, the *Total* \$ *Value* is updated to the sum of the amount being transferred for that Patron. The *Total* \$ *Value* is then divided by the \$ *Value Per Share* to calculate the new # of Shares.
- Stock History records for the Stock Certificate transferring equity out and the Stock Certificate transferring value in are generated.
- A General Journal Entry is posted to the current month.

| General Ledger<br>Entry | Debit                                                | Credit                                             |
|-------------------------|------------------------------------------------------|----------------------------------------------------|
| Transfers equity out    | Account on From Stock Class (Setup / Stock<br>Class) |                                                    |
| Transfers equity in     |                                                      | Account on To Stock Class (Setup / Stock<br>Class) |